## **USER MANUAL FOR SELLERS ON PIPICKS**

## pipićks

This manual helps sellers to register goods on Pipicks (pipicks.com).

Pipicks is an e-commerce website, that can be used by sellers to showcase their products to the public and take online orders.

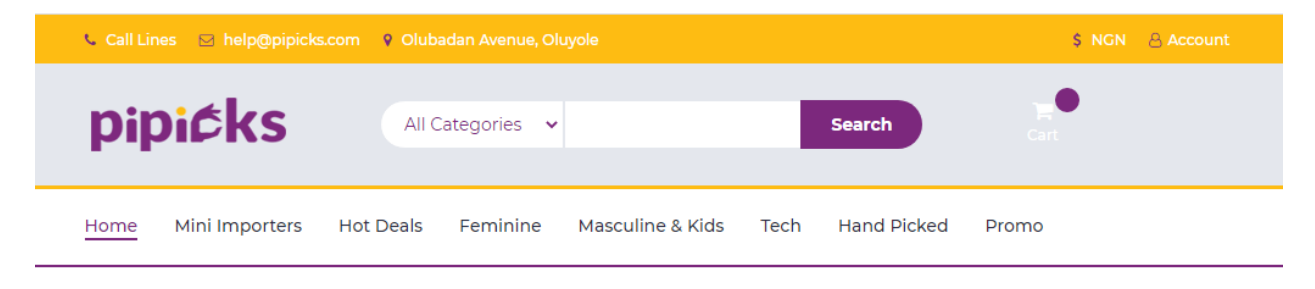

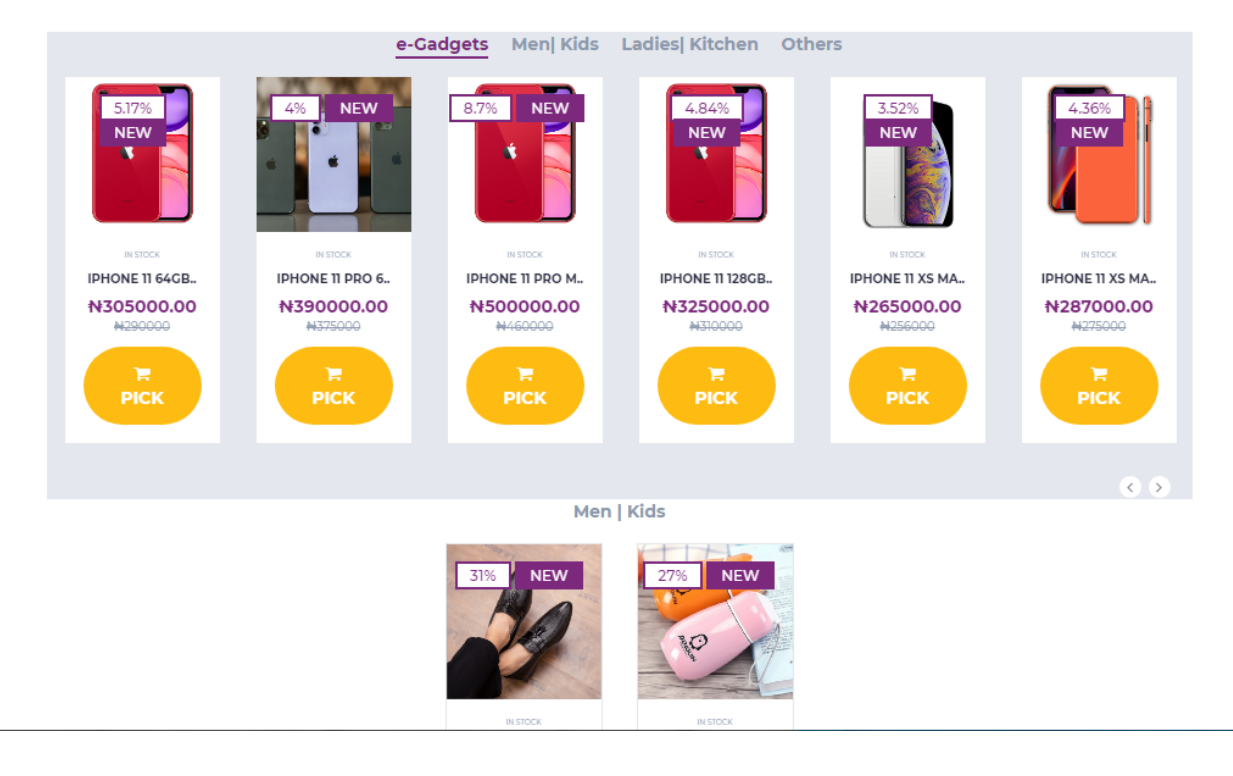

## **NEW PRODUCTS**

To create an account as a seller and upload products:

- 1. Visit <u>https://pipicks.com/i/sell</u>
- 2. Then fill in your information including email, last name, first name and password
- 3. Next, click 'create'

| ← → C                                               |                       | 🌳 🏠 😈 🚾 🖊  | \$ ≣ |     |  |  |  |
|-----------------------------------------------------|-----------------------|------------|------|-----|--|--|--|
| Admin Control center                                |                       |            |      | ۰ ۵ |  |  |  |
| <ul> <li>Activities</li> <li>Destableard</li> </ul> | • Setup Store Account |            |      |     |  |  |  |
|                                                     |                       |            |      |     |  |  |  |
| M Add Products                                      | Email                 | First Name |      |     |  |  |  |
|                                                     | email                 | First Name |      |     |  |  |  |
|                                                     | Last Name             | Password   |      |     |  |  |  |
|                                                     | Last Name             | password   |      |     |  |  |  |
|                                                     | confirm Password      |            |      |     |  |  |  |
|                                                     | password              |            |      |     |  |  |  |
|                                                     |                       |            |      |     |  |  |  |
|                                                     | Create                |            |      |     |  |  |  |
|                                                     |                       |            |      |     |  |  |  |
|                                                     |                       |            |      |     |  |  |  |

- 4. To login, go to <a href="https://pipicks.com/i/">https://pipicks.com/i/</a>
- 5. Fill in the login details: email/username and password
- 6. Then **'Login'**

| $\leftrightarrow$ $\rightarrow$ C $\square$ pipicks.com/i/ |   |                                                                | 07 | ☆ | ۵ | sc | ۶ | * | ≡J | a : |
|------------------------------------------------------------|---|----------------------------------------------------------------|----|---|---|----|---|---|----|-----|
| Admin Control center                                       |   |                                                                |    |   |   |    |   |   |    | ▲ - |
| Activities                                                 | Ð | PiPicks                                                        |    |   |   |    |   |   |    |     |
| 2 Dashboard                                                |   | Please fill correctly                                          |    |   |   |    |   |   |    |     |
| Add Products                                               |   | Email or<br>username<br>email<br>Password<br>password<br>Login |    |   |   |    |   |   |    |     |
|                                                            |   |                                                                |    |   |   |    |   |   |    |     |

## 7. Then click 'Add Products'

| Admin Control center                              |                    |                 |             | ۵              |
|---------------------------------------------------|--------------------|-----------------|-------------|----------------|
| <ul> <li>Activities</li> <li>Dashboard</li> </ul> | ,<br>ADMIN:        |                 |             |                |
| Add Products                                      |                    |                 | 2           | 8              |
|                                                   | Registered Sellers | Total Consumers | Total Sales | Wallet Balance |

- Fill the product information. Ensure you fill all boxes.
   For the pictures, ensure you upload '4' pictures, and they are sized 500 x 500 pixels. The picture can be sized using 'Paint'.
- 9. Then click 'Submit'

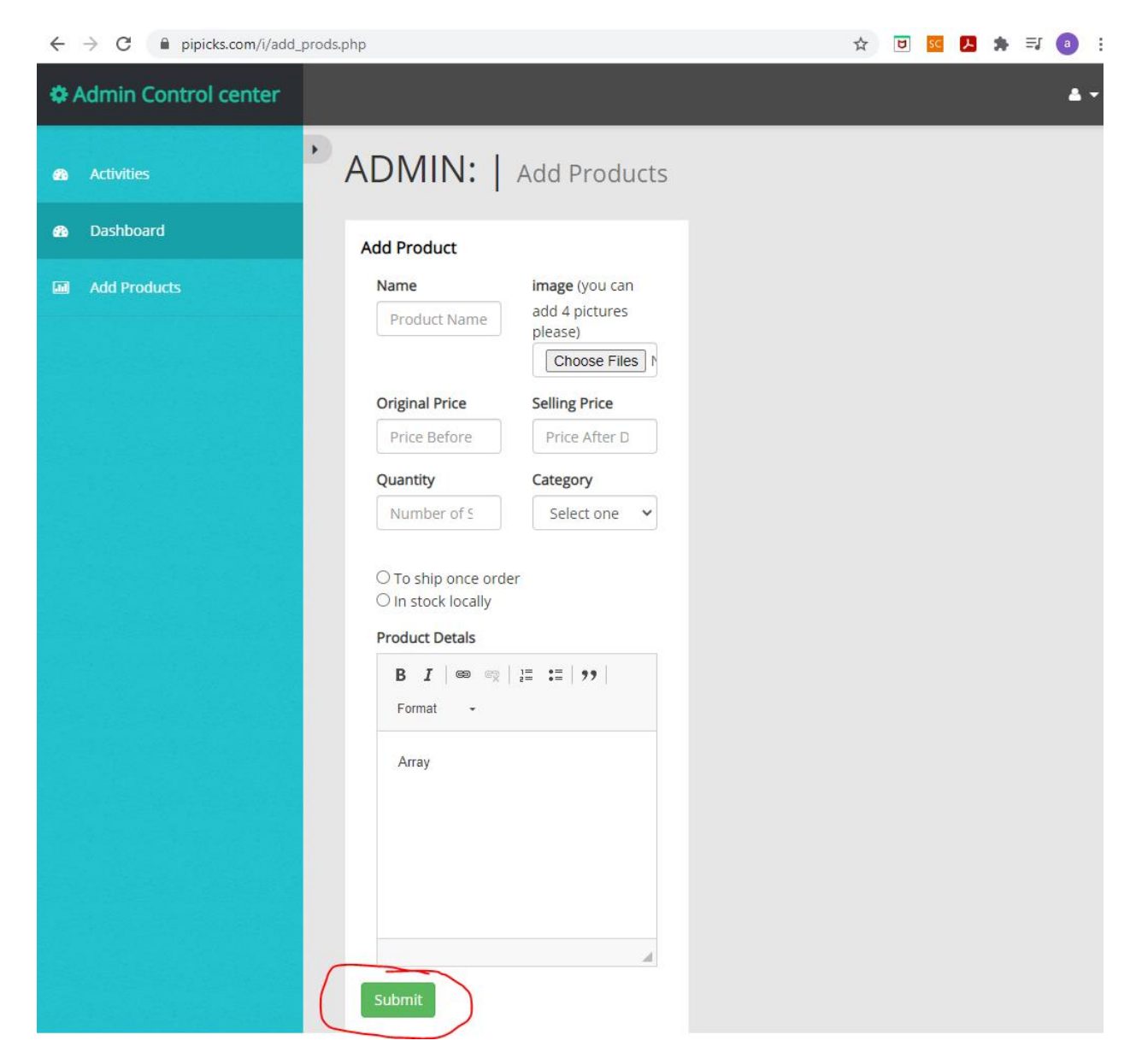

The product will be automatically added.

To check the directory/stock of goods, go to 'https://pipicks.com/i/pboard'

You can view your products on 'pipicks.com' if it has been uploaded.